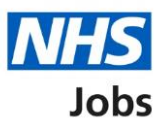

# How to create an applicant's account user guide

This guide gives instructions for how an applicant can create an account in the NHS Jobs.

You will need an account to sign in and apply for a vacancy. If you have an account in the current NHS Jobs service, you will still need a separate account in the new NHS Jobs service.

You will also need to create a new profile and add your application information and be able to save this information once you have entered it to use it again.

# Contents

| How to create an applicant's account user guide | 1 |
|-------------------------------------------------|---|
| Create an account                               |   |
| Add account details                             | 4 |
| Account created                                 | 5 |

#### **Create an account**

This page gives instructions for how to create an account.

Go to the applicant hub website address https://beta.jobs.nhs.uk/candidate.

- **1.** Select the 'Create an account' link.
- 2. Select the 'English' or 'Cymraeg' toggle to change the language (optional).

| <b>NHS</b> Jobs                                                                                                    |                                                                                                    | Sign in   Create an account 1                                                                                         |  |  |  |  |  |
|----------------------------------------------------------------------------------------------------|----------------------------------------------------------------------------------------------------|----------------------------------------------------------------------------------------------------|--|--|--|--|--|
|                                                                                                    |                                                                                                    | 2 English Cymraeg                                                                                                    |  |  |  |  |  |
| BETA Your feedback will help us to impro                                                                                                  | ve this service.                                                                                                    |                                                                                                    |  |  |  |  |  |
| The next system release is scheduled                                                                                                    | The next system release is scheduled for 5th November 2020. <u>Read more about why we are doing this.</u>                                             |                                                                                                    |  |  |  |  |  |
| Welcome to th<br>This page is currently in devel<br>regularly updating it. This wil<br>current NHS jobs service.<br>Go to my applications | e new NHS Jo<br>opment, and we're<br>I eventually replace the                                                                                         | bs                                                                                                    |  |  |  |  |  |
| Latest updates                                                                                                    |                                                                                                    |                                                                                                    |  |  |  |  |  |
| 15 September 2020<br><u>Help and support</u><br><u>resources</u><br>Access to user guides,<br>videos and online<br>learning.              | 30 July 2020<br>Latest system<br>releases<br>Latest system release<br>information. We publish<br>the last 6 release notices<br>of the NHS Jobs system | 15 October 2020<br><u>Known system</u><br><u>issues</u><br>Latest system issues<br>impacting the NHS Jobs<br>service. |  |  |  |  |  |
| See all updates                                                                                                    |                                                                                                    |                                                                                                    |  |  |  |  |  |

## Add account details

This page gives instructions for how to add your account details.

The information needed is your first name, last name and email address and a password.

You will need to agree to comply with the acceptable usage policy and accept the terms in the privacy policy. There are links to give you this information before agreeing.

- **1.** Enter the details.
- 2. Select the boxes.
- 3. Select the link for more information (optional).
- 4. Select 'Create an account'.

|   | NHS Jobs                                                                        | <u>Sign in</u>   <u>Create an ac</u> | <u>:count</u> |
|---|---------------------------------------------------------------------------------|--------------------------------------|---------------|
|   |                                                                                 | English                              | Cymraeg       |
|   | BETA Your feedback will help us to improve this service.                        |                                      |               |
|   | The next system release is scheduled for 5th November 2020. <u>Read more al</u> | <u>pout why we are doing</u>         | <u>this.</u>  |
|   |                                                                                 |                                      |               |
|   | < Go back                                                                       |                                      |               |
|   |                                                                                 |                                      |               |
|   | First name                                                                      |                                      |               |
| 1 |                                                                                 |                                      |               |
|   | Last name                                                                       |                                      |               |
| 1 |                                                                                 |                                      |               |
|   | Email<br>You'll pood this amail address to sign in to your assount              |                                      |               |
| 1 |                                                                                 |                                      |               |
|   | Password                                                                        |                                      |               |
|   | Your password needs:                                                            |                                      |               |
| 1 | to be 12 characters of more                                                     |                                      |               |
|   | Confirm password                                                                |                                      |               |
| 1 |                                                                                 |                                      |               |
| 2 | I agree to comply with the <u>acceptable use declaration</u> . 3                |                                      |               |
| 2 | I accept the terms in the <u>privacy policy</u> .                               |                                      |               |
|   | Create account                                                                  |                                      |               |
|   |                                                                                 |                                      |               |
|   | If you already have an account, <u>sign in</u>                                  |                                      |               |
|   |                                                                                 |                                      |               |
|   |                                                                                 |                                      |               |
|   | Privacy policy. Terms and conditions Accessibility Statement Cookies How to     | <u>o apply for jobs</u><br>© Cro     | wn copyright  |
|   |                                                                                 |                                      |               |

## Account created

This page gives instructions for how to confirm your account has been successfully created.

**1.** Select 'Continue' to access your account.

| NHS                               | Jobs                                                                                                    |                         |                |                              | Sign out                            | ▲<br> |  |
|-----------------------------------|----------------------------------------------------------------------------------------------------|-------------------------|----------------|------------------------------|-------------------------------------|-------|--|
|                                   |                                                                                                    |                         |                | 1                            | English <sup> </sup> <u>Cymraeg</u> |       |  |
| BETA Your                         | <u>feedback</u> will help us to im                                                                        | prove this service.     |                |                              |                                     |       |  |
| The next sy                       | The next system release is scheduled for 5th November 2020. <u>Read more about why we are doing this.</u> |                         |                |                              |                                     |       |  |
| Accour<br>Your acco<br>1 Continue | Account Created<br>Your account has been successfully created.                                            |                         |                |                              |                                     |       |  |
| <u>Privacy policy</u>             | <u>terms and conditions</u>                                                                               | Accessibility Statement | <u>Cookies</u> | <u>How to apply for jobs</u> | © Crown copyright                   |       |  |
|                                   |                                                                                                    |                         |                |                              |                                     | Ţ     |  |

You have reached the **end** of how to create an applicant's account in NHS Jobs user guide.